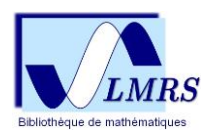

## TUTORIEL

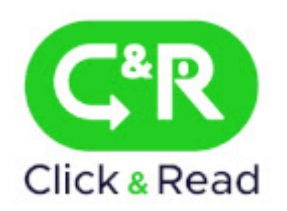

Click & Read est une extension de navigateur développée par l'Inist-CNRS qui permet d'accéder directement au texte intégral des plateformes Unpaywall (HAL,...), ISTEX, Panist et BibCnrs. Cet outil participe à la politique des sciences ouvertes menée par le CNRS.

L'extension recherche uniquement les identifiants documentaires (DOI, PMID, PII) et n'enregistre pas vos données personnelles.

Des tutoriels sont accessibles sur le portail BibCNRS :

DÉCOUVRIR BibCNRS : <u>https://bib.cnrs.fr/category/decouvrir\_bibcnrs/</u>

FAQ: https://bib.cnrs.fr/category/faq-fr/

NAVIGUER SUR BibCNRS : https://www.inist.fr/wp-

content/uploads/formations/Naviguer\_dans\_BibCnrs/story.html

OUTILS : installation d'extensions (https://bib.cnrs.fr/category/outils/)

Pour connaître le domaine (accès réservé aux ayant-droits) : Les instituts du CNRS :

- Institut des sciences biologiques (INSB)
- Institut de chimie (INC)
- Institut écologie et environnement (INEE)
- Institut des sciences humaines et sociales (INSHS)
- Institut des sciences de l'ingénierie et des systèmes (INSIS)
- Institut national des sciences mathématiques et de leurs interactions (INSMI)
- Institut de physique (INP)
- Institut des sciences de l'information et de leurs interactions (INS2I)
- Institut national de physique nucléaire et de physique des particules (IN2P3)
- Institut national des sciences de l'Univers (INSU)

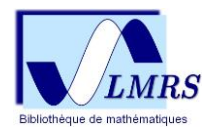

## **Comment installer Click & Read ?**

1) Cliquez sur l'url : https://clickandread.inist.fr/

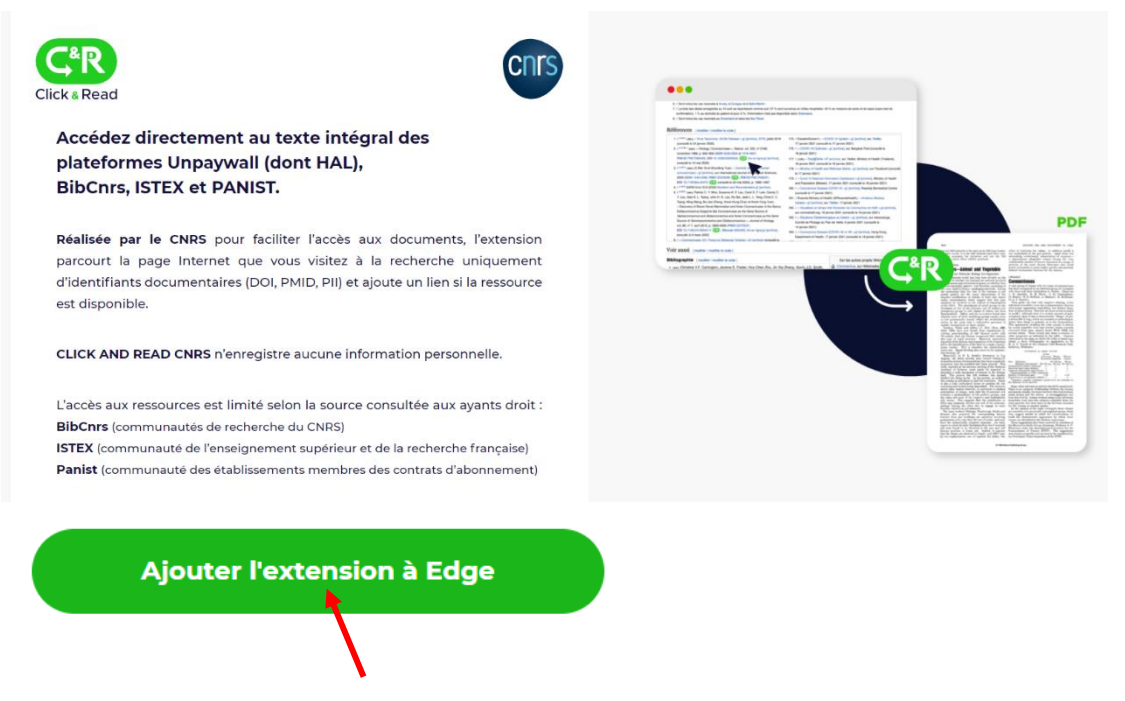

2) Cliquez sur « Ajouter » puis accepter les options d'installation.

Le logo S'installe dans votre barre de recherche, il s'affichera sur les articles dont le texte intégral est disponible. En glissant la souris sur le bouton associé à l'article, vous obtiendrez la source de ce dernier (ex : ISTEX).

- 3) Paramétrage :
  - choisissez votre établissement de rattachement ;
  - cochez « vous êtes utilisateur de BibCNRS » ;
  - choisissez votre domaine (INSMI);
  - cliquez sur « Activer » si vous souhaitez paramétrer les bibliothèques liées à Click & Read dans Google Scholar (selon vos droits) ;
  - enregistrer.